# [[http://eapc.continguts.cat]]

# Sintaxi dokuwiki

#### El nom de les pàgines

L'**identificador** de les pàgines a DokuWiki es fan amb minúscules i números. Els únics caràcters especials permesos són ".", "-",":". Els altres caràcters es transformen en un punt "." menys els espais en blanc que es transforma en un guió baix " " Els dos punts ":" es fan servir per definir i separar els "espais".

#### Format de text bàsic

#### Paràgrafs

Els paràgrafs s'han de separar amb línies en blanc.

Paràgraf amb un text fictici sense valor literari 🔨 paràgraf 1 📀 ← línia en blanc
Un altre paràgraf on la seva funció és la de

donar una imatge de com es veu un text real

#### Negreta, cursiva, subratllat i tipografia monoespai

La tipografia monoespaiada és aguella on tots els caràcters tenen la mateixa amplada, recorden les lletres de les antiques màquines d'escriure

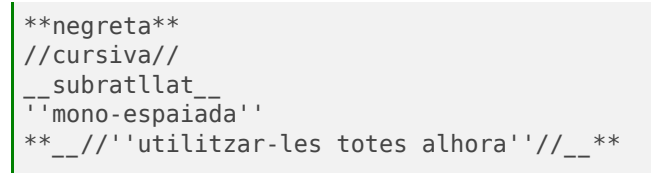

#### Subíndex i superíndex

<sub>subíndex</sub> <sup>superindex</sup>

#### Text barrat

<del>Text barrat</del>

# Salt de línia

Si voleu forçar una nova línia sense fer un nou paràgraf, podeu utilitzar dues contrabarres seguides per un espai en blanc.

Aquest és un text amb\\ trencament de línia contrabarres 🗛 espai

# Seccions (titulars)

Els nivells dels titulars són per estructurar els continguts.

```
====== Nivell de titular 1 ======
      Nivell de titular 2 =====
____
      Nivell de titular 3 ====
____
      Nivell de titular 4
===
                             ===
```

# Enllacos

#### Interns

Els enllaços interns es creen amb "[]" els claudàtors. Podeu simplement donar un **wiki:pagename** (nom de pàgina) o bé utilitzar un Títol.

#### 🖌 signe 🕒 🖌 pàgina 🕒 🖌 signe

[[Nom de la pàgina]] [[directori:pagina]] [[directori:pagina|Nom de la pàgina]] Kidentificador 🔂 Kbarra 🔂 Ktítol

#### **Externs**

Els enllacos externs són reconeguts automàticament, Les adreces de correu electrònic també són reconegudes.

http://www.google.com www.google.com. usuari@gencat.cat

També podeu afegir un títol els enllaços externs:

[[http://www.gencat.cat|Gencat]]

#### Seccions de pàgina (àncores)

Afegiu aquest símbol # darrere del nom de la secció, tal com es fa amb les pàgines web

[[curs1:apartat1#seccio1|Secció 1]] signe **A** seccio

# Mitjançant imatges

També podeu utilitzar una imatge per fer un enllaç a una altra pàgina interna o externa, combinant la sintaxi per enllacos i imatges

[[wiki:syntax|{{wiki:dokuwiki.png}}]]

Kbarra 🔂 Kimatge

#### Imatges i altres fitxers

Podeu incloure documents i imatges, externes i internes amb "{ }" les claus, dues claus per obrir i dues per tancar

{{imatge.png}} {{document.pdf}} {{http://gencat.cat/imatge.png}} {{http://gencat.cat/document.pdf}} K dues claus C imatge, arxiu o url 🕒 K dues claus

#### Imatges - mides

Podeu especificar la mida de les imatges. Per defecte mida real: {{imatge.png}}

#### Amb el signe "?" més un número, afegiu una amplada

Redimensionada a una determinada amplada en píxels: {{imatge.png?50}}

signe 🖊 💦 amplada

Amb el signe "x" més un número, afegiu l'alcada Redimensionada a una determinada amplada i alcada:

{{imatge.png?200x50}}

amplada A signe

#### **Imatges - alineament**

Utilitzant espais en blanc a dreta o esquerra, podeu escollir l'alineament. L'alineament per defecte és l'esquerra

Dreta: 

Centre: {{ imatge.png }} 🔨 espai 👩 🔨 espai

# Títol de la imatge o document

Podeu afegir un títol amb "|" **una barra vertical** després del nom del fitxer, a les imatges apareix quan poseu el cursor damunt de la imatge a la majoria de navegadors i els documents és el text que apareix a l'enllaç

{{imatge.png|Títol de la imatge}} {{document.pdf|Nom del document}} Kbarra 🔂 Ktítol

[[wiki:syntax|{{wiki:dokuwiki.png}}]] Kbarra 🔂 Kimatge

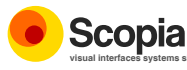

# Sintaxi dokuwiki

# Llistes

#### Llistes de pics

Podeu crear un element d'una llista de pics amb **dos** espais en blanc més un asterisc "\*"

- \* Això és una llista
- \* El segon element
- \* Podeu fer diferents nivells
- 🚢 Un altre element
- 🔨 dos espais 🔂 signe (\*)

#### Llistes numerades

Podeu crear un element d'una llista numerada amb dos espais en blanc més un guió "-"

- Això és una llista
- El segon element
  - Podeu fer diferents nivells
- 🖵 Un altre element
- 🔨 dos espais 🔂 signe (-)

#### Notes a peu de pàgina

Si cal afegir notes a peu de pàgina, heu de fer servir el doble parèntesi. "(( ))"

#### **Blocs sense format**

Podeu incloure blocs sense format wiki precedint els paràgrafs per, almenys, dos espais en blanc de marge.

| 🖌 dos espais |      | -       |    |      | -    |        |    |
|--------------|------|---------|----|------|------|--------|----|
| , Aquest és  | s un | exemple | on | tots | els  | espais | es |
| respecten:   | com  |         |    | <-2  | això | ·      |    |

Si voleu afegir un text sense format dintre d'un paràgraf, encercleu el text entre dos signes de percentatge "%%".

aquest és un exemple on el marcat de les %% \*\*negretes\*\* %% no s'aplica

### Taules

Podeu fer una fila d'una taula amb el signe amb el signe **circumflex** "^" pels títols o de **barra vertical** "|" per les cel·les de dades

|   | siane |     | Ð   |   | sign | e    | Ð  | )   | signe | <b>.</b> |  |
|---|-------|-----|-----|---|------|------|----|-----|-------|----------|--|
| ~ | Títol | . 1 | L   |   | ×    | Títo | 12 | 2   | Signe | ~        |  |
|   | Fila  | 1   | Col | 1 |      | Fila | 1  | Col | 2     |          |  |
|   | Fila  | 2   | Col | 1 |      | Fila | 2  | Col | 2     |          |  |
|   | Fila  | 3   | Col | 1 |      | Fila | 3  | Col | 2     |          |  |
| K | barra |     | Ð   |   | barr | а    | Đ  | 1   | barra | 1        |  |

Per **combinar cel·les horitzontalment**, simplement deixeu la cel·la següent completament buida (sense espais)

| ^ Títol 1                                                                                                    |   |                 |                 |                           |
|----------------------------------------------------------------------------------------------------|---|-----------------|-----------------|---------------------------|
| Fila 1 Col 1   Fila 1 Col 2  <br>  Columnes combinades (doble barra) ]<br>  Fila 3 Col 1   Fila 3 Col 2   <sup>cel·la bu</sup> | ^ | Títol 1         | ^ Títol 2       | ^                         |
| Columnes combinades (doble barra)  <br>  Fila 3 Col 1                                                                          |   | Fila 1 Col 1    | Fila 1 Col 1    | 2                         |
| Fila 3 Col 1   Fila 3 Col 2   <sup>Cel·la bi</sup>                                                                             |   | Columnes combin | nades (doble ba | rra)                      |
|                                                                                                    |   | Fila 3 Col 1    | Fila 3 Col 2    | 2 <sup>cel·la buida</sup> |

Per combinar cel·les verticalment, afegiu el signe de dos punts ":" tres vegades a les cel·les que no s'han de dibuixar

| ^ | Títol  | 1     | ^ | Títol         | 2              | ^   |
|---|--------|-------|---|---------------|----------------|-----|
|   | Fila 1 | L Col | 1 | Files         | combinades     |     |
| Ĺ | Fila 2 | 2 Col | 1 | :::           |                | Ì   |
|   | Fila 3 | 3 Col | 1 | :::           |                |     |
|   |        |       |   | <b>K</b> ciar | a Jounte Juaga | doc |

Ksigne 2punts 3 vegades

# Assegureu-vos de tenir sempre la mateixa quantitat de separadors de cel·les

També podeu alinear els continguts de la taula.

Afegiu dos espais a l'esquerra per alinear a la dreta, dos espais a la dreta per alinear a l'esquerra o almenys dos espais abans i després del text per tal de centrar-lo.

| ^ dos espais Tau | la alineada |            | <a> </a> los espai |
|------------------|-------------|------------|--------------------|
| esquerra         | dreta       | centre     |                    |
| XXXXXXXXXX       | XXXXXXXXXX  | xxxxxxxxxx |                    |

#### Ressaltar la sintaxi del codi font

Si cal fer referència a codi de programació, podeu ressaltar el codi font, per tal de fer-ne més fàcil la lectura. Només cal afegir l'etiqueta "**<code></code>**" amb el tipus de llenguatge

Ketiqueta code (final)

si voleu consultar la llarga llista de llenguatges, mireu la pàgina de sintaxi

# Incrustar HTML al contingut wiki

Podeu incrustar codi HTML als vostres documents, utilitzant l'etiqueta "**<html>**</html>"

<html> etiqueta html (inici)

Això és contingut html <b>negreta</b>
</html>
Ketiqueta html (final)

# Diàlegs i comentaris

Algunes vegades us pot interessar marcar algun text com a una resposta o comentari. Podeu utilitzar la següent sintaxi amb el signe ">" i ">>"

Crec que podríem fer-ho
> No, no ho hem de fer
>> Bé, he dit que "podríem"
> De veritat?
>> Sí!
> Llavors, fem-ho

# Crear, modificar i eliminar una pàgina

Per a crear una pàgina afegiu un enllaç, el seleccioneu i utilitzeu el botó "**Crea aquesta pàgina**". Per a modificar-la, entreu a la pàgina i utilitzeu el botó "**Edita aquesta pàgina**"

Per eliminar-la, editeu la pàgina i esborreu tot el seu contingut.

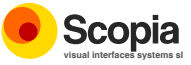